1

## Panoptoの作成者以上の権限

## ■ フォルダーを作成する

条件

1. 画面中央上部 【作成】 ボタンをクリックし、 表示されたプルダウンメニューから、 【新しいフォルダー】 をクリック

| 所属フォルダー "マイフォルダー"を検 Q       | 作成 🗸                                                | R dynak -  |
|-----------------------------|-----------------------------------------------------|------------|
| オルダー                        | Panopto for Windows<br>録画用アプリケーション                  |            |
| 新 ■ ■ = = = 日付で絞り込み □予約録画を書 | Panopto Capture<br>ブラウザー内での録画                       | ■ プレビューモード |
| ecordings                   | タ <b>メディアをアップロード</b><br>動画または音声をアップロードして新しいセッションを作成 |            |
|                             | <b>ウェブキャスト</b><br>ウェブキャストを準備しリンクを共有                 |            |
|                             | <ul> <li>予約録画</li> <li>一回または繰り返し録画を予約</li> </ul>    |            |
|                             | セッションをビルド<br>スライド、動画、音声を結合                          |            |
|                             | <b>再生リスト</b><br>新しい動画再生リストを作成                       |            |
|                             | 新しいフォルダー<br>マイフォルダー内または別の場所                         |            |

## 2.【名前】、【説明】を入力し、【フォルダーを作成】をクリック

| ■ フォルダーを作成 |                                                                                  |  |
|------------|----------------------------------------------------------------------------------|--|
| 名前         |                                                                                  |  |
| 親フォルダー     | マイフォルダー                                                                          |  |
| 説明         |                                                                                  |  |
|            | フォルダー説明は、視聴者のフォルダー参照画面とウェブベースのビュ<br>ーアーに表示されます。<br>フォルダー検索の結果表示には、このフィールドも含まれます。 |  |
| オプション      | ✓親フォルダーから許可を継承<br>このフォルダとそのすべてのセッションのアクセス許可は、親フォルダ<br>と同期して保持されます。               |  |
|            | フォルダーを作成                                                                         |  |

## 名前:フォルダーの名前を入力します

- 親フォルダー:作成するフォルダーの親フォルダーを指定します 作成するフォルダーの階層を決定することができます
- 説明:視聴者のフォルダー参考画面とウェブベースのビューアーに表示されます フォルダー検索の結果表示には、このフィールドも含まれます
- 親フォルダーから許可を継承: ここにチェック ☑ を入れると、作成されるフォル ダーのアクセス権限を親フォルダーから継承します

ЪĘ.

- フォルダーを削除する
- 1. 【マイフォルダー】から、削除したいフォルダーをクリックして開きます。 (例:この場合は「テストフォルダー2」)

| ■ マイフォルダー          |             |              |          |
|--------------------|-------------|--------------|----------|
| ↑ С 更新 🔡 💵         | 目付で絞り込み     | □予約録画を表示     |          |
| 並び替え基準::名前 長さ 日付   | ▼ 評価        |              |          |
| Meeting Recordings | ■ テストフォルダー1 | 🖿 テストフォルダー 2 | 🖿 フォルダーを |
|                    |             |              | -        |

2. 削除したいフォルダーを開いたら、画面右上【設定(2)】をクリックします。

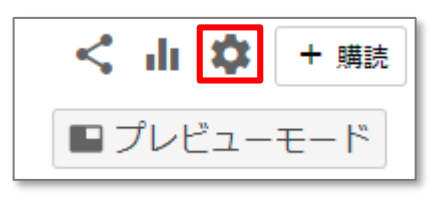

- 3. 左側メニューより【管理】 をクリックし、【フォルダーを削除】の項目から 【削除】 をクリックします。
  - 「このフォルダーを削除してもよろしいですか?」というメッセージが表示されたら、【OK】をクリックします。

| 🍋 テス           | ペトフォルダー2            | ×                                  |
|----------------|---------------------|------------------------------------|
| 概要<br>共有<br>設定 | フォルダーを管理<br>フォルダーID | standers for the Children Children |
| 管理             | フォルダーを削除            |                                    |
|                | 削除                  | このフォルダーのデータを永久に削除します。              |